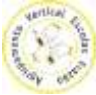

## O novo acordo ortográfico no Microsoft Word 2010

O Microsoft Word já traz nas opções a possibilidade de "ativar" o corretor ortográfico de acordo com o novo acordo. Para o ativar basta seguir os seguintes passos:

Passo 1 – Ir a File (Ficheiro)—>Options (Opções)

| File       Home       Insert       Page Layout       References       Mailings       Review       View         Save       Save       Information about S2E       C:\Users\ppinto\Desktop\S2E.docx       C:\Users\ppinto\Desktop\S2E.docx         Open       Citose       Permissions       Anyone can open, copy, and change any part of this document.         Protect       Document -       Prepare for Sharing       Prepare for Sharing         Print       Solve change the file however the file however the discretion       Solve change the file however the file however the discretion                                                                                                    |  |
|----------------------------------------------------------------------------------------------------|--|
| Information about S2E         Save As         Open         Close         Info         Permissions         Anyone can open, copy, and change any part of this document.         Protect         Document -         Prepare for Sharing         Print                                                                                                    |  |
| Save As CAUSers\ppinto\Desktop\S2E.docx CAUSers\ppinto\Desktop\S2E.docx CAUSers\ppinto\Desktop\S2E.docx CAUSers\ppinto\Desktop\S2E.docx Permissions Anyone can open, copy, and change any part of this document. Protect Document* Prepare for Sharing Print Print Print Protect Document bit for boremethy bit document. Protect Document* Prepare for Sharing Print Print P  |  |
| Close Close Permissions Anyone can open, copy, and change any part of this document. Protect Document  Prepare for Sharing Print Print Print Print Protect Prepare for Sharing Prepare for Sharing Print Print Pr  |  |
| Close Permissions Anyone can open, copy, and change any part of this document. Protect Document  Prepare for Sharing Print Protect Document bio for barrenge bio for barrenge Print Protect Document Protect Document Protect Docum |  |
| Permissions Anyone can open, copy, and change any part of this document.  Protect Document -  Prepare for Sharing Print Print Print Protect Prepare for Sharing Prepare for Sharing Prepa  |  |
| Recent Document - New Prepare for Sharing Print Prepare the fit is set to be a set of the set of the set of th |  |
| New Prepare for Sharing                                                                                                    |  |
| Prepare for Sharing                                                                                                    |  |
| FAILE DATABASE FOR FOUR THE REAL TO FOUR THE TO FOUR AND THE                                                                                                    |  |
| Document properties and author's name                                                                                                    |  |
| Save & Send / Leck for Save & Content that people with disabilities find difficult to read                                                                                                    |  |
| Help                                                                                                    |  |
| Doptions Versions                                                                                                    |  |
| Fight Fight                                                                                                    |  |
| Manage<br>Versions *                                                                                                    |  |
|                                                                                                    |  |

Passo 2 – Depois no menu do lado esquerdo escolhemos **Proofing** (*Verificação*) e na opção When Correction spelling and gramar (*Modos de português de Portugal*) selecionar Postreform (*Pós-Acordo*)

| + 12                                                                   | References (                                                                          | Mailings Review View<br>山・一売 注:注:注: 使 使 注 作 AsBbCcDx AsBbCcDx AsBbCc AsBbCc AsB | AB Aab |
|------------------------------------------------------------------------|---------------------------------------------------------------------------------------|----------------------------------------------------------------------------------------------------|--------|
| an Gen<br>Disp<br>Save<br>Lang<br>Cust<br>Adva<br>Adva<br>Adva<br>Trus | eral<br>lay<br>juage<br>inced<br>iomize Ribbon<br>k Access Toolbar<br>Ins<br>I Center | Change how Word corrects and formats your text. AutoCorrect options Change how Word corrects and formats text as you type: AutoCorrect Options. When correcting spelling in Microsoft Office programs Japore words that contain numbers Japore words that contain numbers Japore words that contain numbers Japore internet and file addresses Japore internet and file addresses Japore Distionaries French modes: Traditional and new spellings  Spanish modes: Traditional and new spellings  Guideneers Pre-ectorm Freecetorm Concreting spelling and generate in French Distionaries French modes: Traditional and new spellings  Guideneers  Guideneer       |        |
|                                                                        |                                                                                       | Check grammar with spelling Show readability statistics Writing Style: Correct Recheck; Document Exceptions for:  S2E                                                                                                    | Cancel |

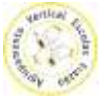

E está feito. Vamos a ver se funciona. Para isso aconselho a criarem um pequeno texto e a verificarem que o word começa a sugerir palavras que fazem parte do novo acordo ortográfico.

|                     | -                      | -                                                                                           | -                                                                          |                                                                     |                                                                                        | Documenti                                                                    | - Micr                                             | osoft Wor                                                               | du                                                   | -                                      | 1000                                                            | 100.00                                        |                   |
|---------------------|------------------------|---------------------------------------------------------------------------------------------|----------------------------------------------------------------------------|---------------------------------------------------------------------|----------------------------------------------------------------------------------------|------------------------------------------------------------------------------|----------------------------------------------------|-------------------------------------------------------------------------|------------------------------------------------------|----------------------------------------|-----------------------------------------------------------------|-----------------------------------------------|-------------------|
| References          | Mailings               | Review                                                                                      | View                                                                       |                                                                     |                                                                                        |                                                                              |                                                    |                                                                         |                                                      |                                        |                                                                 |                                               |                   |
| * A* A*<br>×, ×' A* | Аз• В<br>У• <u>А</u> • | i∃ • j∃ •<br><b>F ¥ ¥</b>                                                                   | · '辱-                                                                      | 译译<br>(8-1) <u>3</u>                                                | 21 ¶<br>≥•⊞•                                                                           | AaBbC<br>5 Norr                                                              | cDr A                                              | aBbCcDc<br>No Spaci                                                     | AaBb(<br>Heading                                     | Ci Aa<br>1 He                          | aBbCc<br>rading 2                                               | AxBbCcDdEx<br>Heading 6                       | AaBbCc<br>Heading |
| Font                | 14                     |                                                                                             | Paragr                                                                     | aph                                                                 | 5                                                                                      |                                                                              |                                                    |                                                                         |                                                      |                                        |                                                                 | Styles.                                       |                   |
| 47.11               |                        | 8                                                                                           |                                                                            |                                                                     |                                                                                        |                                                                              | 7                                                  |                                                                         | 1 . 10                                               |                                        |                                                                 |                                               |                   |
|                     |                        |                                                                                             |                                                                            |                                                                     |                                                                                        |                                                                              |                                                    |                                                                         |                                                      |                                        |                                                                 |                                               |                   |
| 1                   |                        |                                                                                             | _                                                                          |                                                                     |                                                                                        |                                                                              |                                                    |                                                                         |                                                      |                                        |                                                                 |                                               |                   |
|                     |                        |                                                                                             |                                                                            |                                                                     |                                                                                        |                                                                              |                                                    |                                                                         |                                                      |                                        |                                                                 |                                               |                   |
|                     |                        |                                                                                             |                                                                            |                                                                     |                                                                                        |                                                                              |                                                    |                                                                         |                                                      |                                        |                                                                 |                                               |                   |
|                     |                        |                                                                                             |                                                                            |                                                                     |                                                                                        |                                                                              |                                                    |                                                                         |                                                      |                                        |                                                                 |                                               |                   |
|                     |                        |                                                                                             |                                                                            |                                                                     |                                                                                        |                                                                              |                                                    |                                                                         |                                                      |                                        |                                                                 |                                               |                   |
|                     |                        |                                                                                             |                                                                            |                                                                     |                                                                                        |                                                                              |                                                    |                                                                         |                                                      |                                        |                                                                 |                                               |                   |
|                     |                        |                                                                                             |                                                                            |                                                                     |                                                                                        |                                                                              |                                                    |                                                                         |                                                      |                                        |                                                                 |                                               |                   |
|                     |                        |                                                                                             |                                                                            |                                                                     |                                                                                        |                                                                              |                                                    |                                                                         |                                                      |                                        |                                                                 |                                               |                   |
|                     |                        |                                                                                             |                                                                            |                                                                     |                                                                                        |                                                                              |                                                    |                                                                         |                                                      |                                        |                                                                 |                                               |                   |
|                     |                        |                                                                                             |                                                                            |                                                                     |                                                                                        |                                                                              |                                                    |                                                                         |                                                      |                                        |                                                                 |                                               |                   |
|                     |                        |                                                                                             |                                                                            |                                                                     |                                                                                        |                                                                              |                                                    |                                                                         |                                                      |                                        |                                                                 |                                               |                   |
|                     |                        |                                                                                             |                                                                            |                                                                     |                                                                                        |                                                                              | 5                                                  | alibri di -                                                             | 11 - 4*                                              | 17.58                                  | - chr                                                           |                                               |                   |
|                     |                        | Historia                                                                                    |                                                                            |                                                                     |                                                                                        |                                                                              | c                                                  | alibri (E +                                                             | 11 * A*                                              | <u>۸</u> 19                            | e eje                                                           |                                               |                   |
|                     |                        | História<br>Corria o                                                                        | anode                                                                      | milnov                                                              | ecentose                                                                               | carqueiae                                                                    | o ce l                                             | alibri (l -<br>8 <i>1</i> U                                             | 11 • A*<br>≝ ♥ •                                     | ∧* ∰<br>A •                            | e ejie                                                          | re                                            |                   |
|                     |                        | História<br>Corria o                                                                        | ano de                                                                     | milnov                                                              | ecentos e c                                                                            | carque <u>ia e</u>                                                           | o ce l                                             | alibri (l<br><u>B. <i>I</i>. U</u>                                      | 11 · A*                                              | л' #<br><u>А</u> -                     | e eje<br>Zabr                                                   | re                                            |                   |
|                     |                        | História<br>Corria o<br>tecnolog                                                            | ano de<br>gia. Nes                                                         | mil novi<br>sa altura                                               | ecentos e o                                                                            | carque ja e                                                                  | o ce l                                             | alibri (f<br><u>8 / U</u><br>leixava ni                                 | 11 - A*                                              | A' II<br>A -<br>ação I                 | t Elt<br>J obr                                                  | re<br>umas                                    |                   |
|                     |                        | História<br>Corria o<br>tecnolog<br>linhas gu                                               | ano de<br>gia. Nes                                                         | mil novi<br>sa altura                                               | ecentos e o<br>a, o fundad<br>ologia. Esse                                             | carqueja e<br>for do pro                                                     | ecto, d                                            | alibri (I -<br>B <u>J U</u><br>jetxava ni<br>projet                     | 11 - A*                                              | A I                                    | pbr                                                             | re<br>rumas                                   |                   |
|                     |                        | História<br>Corria o<br>tecnolog<br>linhas gu                                               | ano de<br>gia. Nes<br>Jas sob                                              | mil novi<br>sa altura<br>re tecno                                   | ecentos e o<br>a, o fundad<br>ologia. Esse                                             | carqueja e<br>for do proj<br>e conhecir                                      | e o ce l<br>lecto, d<br>neter                      | alibri (l<br>B. <u>J. U</u><br>jetxava ni<br>projet                     | 11 · A*<br>** · ·<br>uma public                      | A -<br>ação l<br>d                     | pbr<br>ocal, alg                                                | re<br>umas<br>e                               |                   |
|                     |                        | História<br>Corria o<br>tecnolog<br>linhas gu<br>informaç                                   | ano de<br>gia. Nes<br>Jias sob<br>ção chej                                 | mil novi<br>sa altura<br>re tecno<br>gava ass                       | ecentos e o<br>a, o fundad<br>ologia. Esse<br>sim mais lo                              | carqueja e<br>lor do pro<br>ponhecir<br>nge, havia                           | e o ce l<br>lecto, d<br>netre<br>a ja al           | alibri (f<br>8 <u>/ U</u><br>letxava ni<br>projet                       | 11 - A<br>vma public<br>to<br>tao                    | A TR<br>A -<br>ação I<br>J             | obs<br>bcal, alg<br>cional d<br>facto cor                       | re<br>umas<br>e<br>m os                       |                   |
|                     |                        | História<br>Corria o<br>tecnolog<br>linhas gu<br>informag<br>arcaicos                       | ano de<br>gia. Nes<br>Jias sob<br>ção chej<br>compu                        | mil novi<br>sa altura<br>re tecno<br>gava ass<br>tadores            | ecentos e o<br>a, o fundad<br>ologia. Esse<br>im mais lo<br>da altura.                 | carqueja e<br>for do pro<br>e conhecin<br>nge, havia<br>Disquetes            | e o ce l<br>ecto, d<br>neitra<br>a ja ai<br>s de 5 | alibri (İ -<br>B <u>J U</u><br>letxava ni<br>projet<br>projet           | 11 · A'                                              | A TR<br>A -<br>ação I<br>Ji            | f Ele por<br>ocal, alg<br>pional d<br>tacto con                 | re<br>rumas<br>le<br>m os<br>ete de           |                   |
|                     |                        | Historia<br>Corria o<br>tecnolog<br>linhas gu<br>informaç<br>arcaicos                       | ano de<br>gia. Nes<br>ulas sob<br>ção che<br>compu                         | mil novi<br>sa altura<br>re tecno<br>gava ass<br>tadores            | ecentos e o<br>a, o fundad<br>ologia. Esse<br>sim mais lo<br>data a c                  | carqueja e<br>for do pro<br>conhecin<br>nge, havia<br>Disquetes              | ecto, d<br>neito<br>a ja a<br>s de 5               | alibri (1 +<br>B <u>I U</u><br>le Ixava ni<br>projet<br>Projet          | 11 - A<br>v -<br>uma public<br>to<br>to<br>to        | A I                                    | e ije por<br>ocal, alg<br>cional d<br>tacto cor<br>a disque     | re<br>rumas<br>le<br>m os<br>ete de           |                   |
|                     |                        | História<br>Corria o<br>tecnolog<br>linhas gu<br>informaç<br>arcaicos<br>arranque           | ano de<br>gia. Nes<br>ulas sob<br>ção che;<br>compu<br>e, mete             | mil novi<br>sa altura<br>re tecno<br>gava ass<br>tadores<br>tadores | ecentos e o<br>a, o fundad<br>ologia. Esse<br>sim mais lo<br>da altura.<br>istar e ass | carqueja e<br>for do pro<br>onhecin<br>nge, havi<br>Disquetes<br>sim seguia  | ecto, d<br>netra<br>a ja ai<br>s de 5<br>a o mi    | alibri (I +<br>B <u>I U</u><br>le ixava ni<br>projet<br>Projet<br>prove | 11 - A*<br>Wara public<br>to<br>to<br>to<br>to<br>to | A · III<br>A ·<br>Ji<br>Ji<br>Ji<br>Ji | pbr<br>ocal, alg<br>cional d<br>facto cor<br>a disque<br>começo | re<br>rumas<br>le<br>m os<br>ete de<br>ou num |                   |
|                     |                        | História<br>Corria o<br>tecnolog<br>linhas gu<br>informaç<br>arcaicos<br>arranque<br>Common | ano de<br>gia. Nes<br>ulas sob<br>ção chej<br>compu<br>e, mete<br>dore 64. | mil nove<br>sa altura<br>re tecno<br>gava ass<br>tadores<br>tadores | ecentos e o<br>a, o fundad<br>ologia. Esse<br>sim mais lo<br>da altura.<br>istar e as  | carqueja e<br>for do pro<br>conhecin<br>nge, havi<br>Disquetes<br>sim seguia | ecto, d<br>netra<br>a ja al<br>s de 5<br>a o mi    | alibri (I -<br>B / U<br>projet<br>projet<br>prove                       | 11 · A<br>· A<br>· uma public<br>to<br>to<br>cto     | A I                                    | pbr<br>ocal, alg<br>cional d<br>tacto cor<br>a disque<br>começo | re<br>jumas<br>le<br>m os<br>ete de<br>ou num |                   |

**Nota:** Para quem ainda tem o Word 2007, pode proceder à atualização do corretor instalando o seguinte ficheiro <u>aqui</u> – Atualização para o Verificador Ortográfico, Dicionário de Sinônimos e Verificador Gramatical do Microsoft Office 2007.

Espero que a explicação venha a ser útil e que ajude a criar de forma mais simples os vossos documentos.